# Utiliser un tableur

Microsoft Excel ou LibreOffice Calc

Trousse à outils évolutive à disposition des enseignants référents handicap

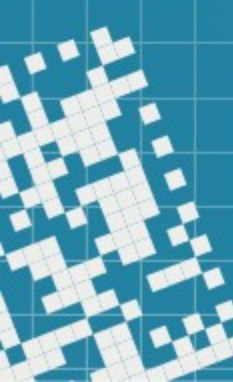

## À quoi ça sert ?

À rassembler des données concernant les élèves sous un format permettant l'extraction et le partage de ces données.

=> Enregistrer le tableau au format **.xls** pour permettre la pérennité du document et sa lecture par tous.

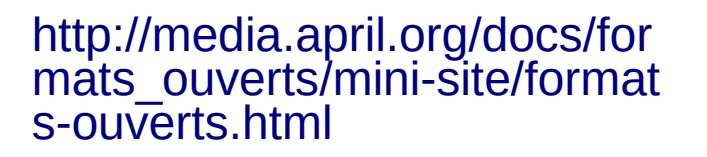

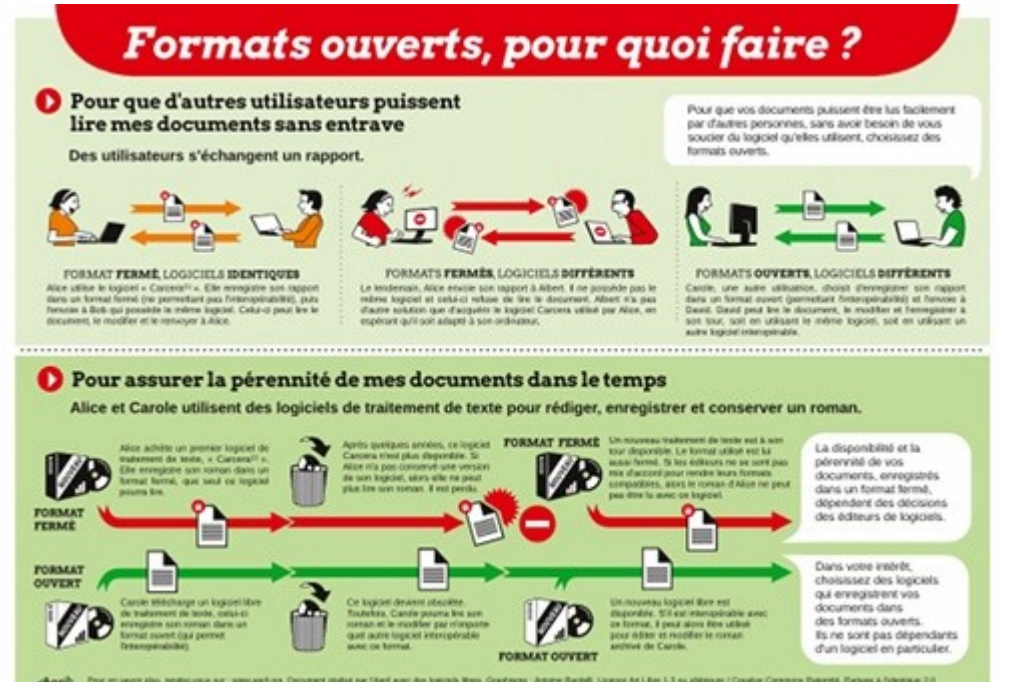

### Petit glossaire et conseils :

Bloc : groupe de plusieurs cellules voisines (colonne, ligne)

<u>Classeur :</u> tout document portant l'extension .xls (éviter les extensions fermées de type .xlsx ou .calc : même libre office peut fermer le format)

**Cellule et adresse:** autrement dit la case : toutes les cases ont une adresse unique (exemple : A23)

Feuille : chaque classeur peut comporter plusieurs feuilles (renommables)

Nommer : chaque colonne de chaque feuille, chaque feuille du classeur.

<u>Séparer</u>: chaque donnée (une colonne pour le nom, une pour le prénom etc.) en vue de faciliter les tris et extractions ultérieures.

### Concernant le tableau ERH

- Décider, si possible collectivement, des formats d'entrée des données.
- Au minimum décider pour son propre tableau d'un format.
- Laisser un minimum de cases vides

Exemple : Services sociaux, MPA, mettre 'NON' si pas concerné.

### La mise en forme

#### Exemple d'un tableau neuf :

| E    | ∃ ອາ ∂    | <sup>~</sup> ₹             |                  |                                |            |             |            |               |                              |
|------|-----------|----------------------------|------------------|--------------------------------|------------|-------------|------------|---------------|------------------------------|
| Fic  | hier Accu | eil Insertio               | on Mise en       | page Form                      | nules Donn | iées Révisi | on Afficha | ge Q Dite     | s-nous ce que vo             |
| Coll | Ler Voupe | r<br>•<br>Juire la mise en | forme G          | ri •<br>I <u>S</u> •<br>Police | 11 - A A   |             | <b>≫</b> ≁ | Renvoyer à la | ligne automatiqı<br>entrer 🔹 |
| A1   | *         | : ×                        | √ f <sub>x</sub> | T Office                       |            | • 48        |            | - ang nemeric |                              |
|      | А         | В                          | с                | D                              | E          | F           | G          | н             | I                            |
| 1    |           | JANVIER                    | FÉVRIER          | MARS                           | AVRIL      | MAI         | JUIN       | JUILLET       | AOÛT                         |
| 2    |           |                            |                  |                                |            |             |            |               |                              |
| -    |           |                            |                  |                                |            |             |            |               |                              |

#### Pour lequel on a verticalisé l'écriture :

|      |            |             |        |       | _          |        |         |            |                 |      |      |                 |                     |                   |                    |
|------|------------|-------------|--------|-------|------------|--------|---------|------------|-----------------|------|------|-----------------|---------------------|-------------------|--------------------|
| ľ    | Couper     |             |        | Calib | ri         | Ŧ      | 11 - A  | A          | = =             | :=   | 87 - |                 | Standard            | -                 |                    |
| Coll | er         | la mice en  | formo  | G     | t <u>s</u> | -      | - 👌 - 🖌 | <u>م</u> - | $\equiv \equiv$ | :=   | 87   | R <u>o</u> tati | on dans le sens i   | nverse des aigu   | illes d'une montre |
| *    |            | i a mise en | Torme  |       |            | Balica |         |            |                 |      | ~%   | Ro <u>t</u> ati | on dans le sens d   | des aiguilles d'u | ne montre          |
|      | Presse-pap | 1612        | 131    |       |            | Police |         | 1911       |                 | aign | ↓a   | Texte           | <u>v</u> ertical    |                   |                    |
| A1   |            | $\times$    | √ _ f: | e l   |            |        |         |            |                 |      | ₽Ĵ   | Rotati          | on du texte vers    | le <u>h</u> aut   |                    |
|      | A          | В           | C      |       |            |        | F       |            | Jab             |      |      |                 |                     |                   |                    |
|      |            |             |        |       |            |        |         |            |                 |      | 2    | <u>F</u> orma   | at de cellule - Ali | gnement           |                    |
|      | JAN        |             | Ð      |       | ~          |        | ъ       |            |                 |      |      |                 | 2                   | *                 |                    |
| 1    | ME         |             | RIE    |       | AAR        |        | VRI     | S<br>S     |                 |      | Ľ    |                 | Ē                   | οû                |                    |
| -    | 7          |             | 7      |       | N.         |        |         | 2          |                 |      | z    |                 | 4                   |                   |                    |
| 2    |            |             |        |       |            |        |         |            |                 |      |      |                 |                     |                   |                    |
| -    |            |             | 1      |       |            |        |         |            |                 | 1    |      |                 | 1                   | 1                 |                    |

### Reproduire la mise en forme

#### On souhaite que la ligne 5 soit également verticalisée :

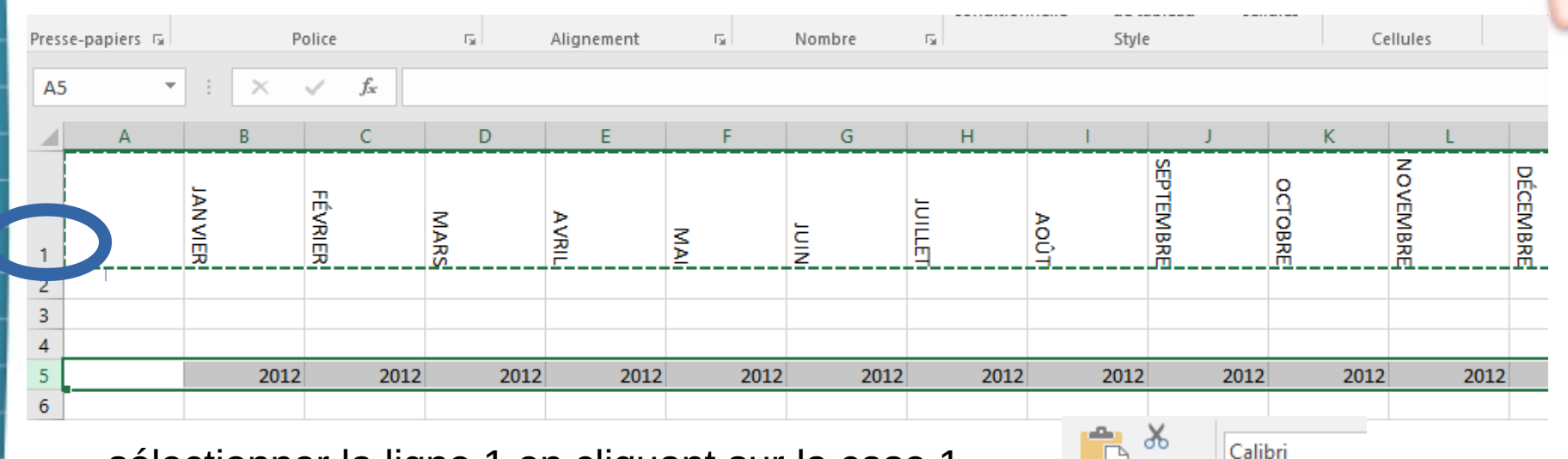

I S

G

- sélectionner la ligne 1 en cliquant sur la case 1
- cliquer sur la petite brosse

|                  |              |         |                  |      |            |      |                  |                 |                    | ·         | resse-papiers  | E Tai I  |          |
|------------------|--------------|---------|------------------|------|------------|------|------------------|-----------------|--------------------|-----------|----------------|----------|----------|
| Pres             | se-papiers 🗔 |         | Police           | Fa   | Alignement | G    | Nombre           | conditio<br>দ্র | nnelle ▼ de<br>Sty | tableau   | cellules - 💷 🗘 | Cellules | × ·      |
| AS               | 5 *          | : ×     | √ f <sub>x</sub> |      |            |      |                  |                 |                    |           |                |          |          |
|                  | А            | В       | С                | D    | E          | F    | G                | Н               | I.                 | J         | K              | L        |          |
| 1<br>2<br>3<br>4 |              | JANVIER | FÉVRIER          | MARS | AVRIL      | MAI  | J<br>L<br>I<br>N | JUILLET         | AOÚT               | SEPTEMBRE | OCTOBRE        | NOVEMBRE | DÉCEMBRE |
| 5                |              | 2012    | 2012             | 2012 | 2012       | 2012 | 2012             | 2012            | 2012               | 2012      | 2012           | 2012     | 2012     |

### Fonctions de tris

Changer de menu, pour traiter les données :

| Fic                  | hier              | Accue           | eil li                                               | nsertior                                      | n 1                           | Vlise en            | page           | Form                                             | ries             | Donn                                     | ées           | Res ric                    | on Af                            | ffichag | je ∑Dite                        | s-nou                 | is ce que v | ous voul           | ez faire.           |              |
|----------------------|-------------------|-----------------|------------------------------------------------------|-----------------------------------------------|-------------------------------|---------------------|----------------|--------------------------------------------------|------------------|------------------------------------------|---------------|----------------------------|----------------------------------|---------|---------------------------------|-----------------------|-------------|--------------------|---------------------|--------------|
| )on<br>(ter          | nées Na<br>nes re | ouvell<br>quête | Af<br>À À<br>Co So                                   | ficher le<br>partir d<br>ources re            | es requ<br>'un tab<br>écentes | leau<br>s           | Actual<br>tout | iser                                             | Propri<br>Vlodif | <b>exions</b><br>iétes<br>fier les lien: | 5             | 2 Ziz<br>Zi Trier          | Filtrer                          | T⊘ F    | ffacer<br>Réappliquer<br>Avancé | Conv                  | ertir 😽 🗸   | ⊪••<br>⊂::<br>∰ so | Analyse<br>cénarios | Fei<br>• pre |
|                      |                   | Ré              | cupérer                                              | et trans                                      | former                        |                     |                | Conr                                             | nexior           | 15                                       |               |                            | Trier et                         | filtrer |                                 | Outi                  | ls de donn  | nées               | Pré                 | visior       |
| D6                   |                   | -               | :                                                    | ×                                             | < .                           | f <sub>x</sub>      |                |                                                  |                  |                                          |               |                            |                                  |         |                                 |                       |             |                    |                     |              |
|                      | А                 |                 | В                                                    |                                               |                               | с                   |                | D                                                |                  | E                                        |               | F                          | G                                |         | н                               |                       | 1           | J                  |                     |              |
| 1                    |                   |                 | JANVIER                                              |                                               | FÉVRIER                       |                     | MARS           |                                                  | AVRIL            |                                          | MAI           |                            | NIN                              |         | JUILET                          | Αοῦτ                  |             | SEPTEMBRE          |                     | OCTOBRE      |
| 2                    |                   |                 |                                                      | 2009                                          |                               | 2009                |                | 2009                                             |                  | 2009                                     |               | 2009                       |                                  | 2009    | 2009                            | )                     | 2009        |                    | 2009                |              |
| 3                    |                   |                 |                                                      | 2010                                          |                               | 2010                |                | 2010                                             |                  | 2010                                     |               | 2010                       |                                  | 2010    | 2010                            | )                     | 2010        |                    | 2010                |              |
| 4                    |                   |                 |                                                      | 2011                                          |                               | 2011                |                | 2011                                             |                  | 2011                                     |               | 2011                       |                                  | 2011    | 2011                            | L                     | 2011        |                    | 2011                |              |
|                      |                   |                 |                                                      |                                               |                               |                     | -              |                                                  |                  |                                          |               |                            |                                  | 0       |                                 |                       | 2012        |                    | 2012                |              |
| Données<br>xternes v | Nouvel<br>requête | lle<br>+ Co     | Afficher I<br>À partir c<br>Sources r<br>er et trans | les requi<br>d'un tabl<br>récentes<br>sformer | êtes<br>leau                  | Actualise<br>tout • | er<br>Conn     | Connexion<br>Propriétés<br>Aodifier le<br>exions | is<br>Is lien:   |                                          | A<br>Z<br>ier | Filtrer<br>Trier et filtre | Effact<br>Réapoiq<br>wancé<br>er | luer    | Convertir<br>Outils de doni     | ∎+¤<br>¤¦⊟<br>r<br>@@ |             | Clic<br>pou        | que<br>ur fa        | r s<br>air   |
| D6                   | *                 |                 | ×                                                    | <ul> <li>3</li> </ul>                         | f <sub>x</sub>                |                     |                |                                                  |                  |                                          |               |                            |                                  |         |                                 |                       |             | app                | Dara                | aît          |
|                      | A                 | _               | В                                                    | (                                             | С                             | D                   | )              | E                                                |                  | F                                        |               | G                          | F                                | 1       | I                               | SEP                   |             | pet                | ites                | s fl         |
| 1                    |                   | ANVIER          | 2009                                                 | FÉVRIER                                       | 2009                          | MARS                | <b>▼</b>       | AVRIL                                            | -<br>2009        | ≤<br>≥                                   | <b>v</b>      |                            |                                  | 2009    |                                 | TEMBRE                |             |                    |                     |              |
| 3                    |                   |                 | 2005                                                 |                                               | 2005                          |                     | 2005           |                                                  | 2005             | 20                                       | 010           | 200                        |                                  | 2003    | 2003                            |                       |             |                    |                     |              |
| 4                    |                   |                 | 2011                                                 |                                               | 2011                          |                     | 2011           |                                                  | 2011             | 20                                       | 011           | 201                        | 1                                | 2011    | 2011                            |                       |             |                    |                     |              |
| 5                    |                   |                 | 2012                                                 |                                               | 2012                          |                     | 2012           |                                                  | 2012             | 20                                       | 012           | 201                        | 12                               | 2012    | 2012                            |                       |             |                    |                     |              |
| 6                    |                   |                 |                                                      |                                               |                               |                     |                |                                                  |                  |                                          |               |                            |                                  |         |                                 |                       |             |                    |                     |              |
| 7                    |                   |                 |                                                      |                                               |                               |                     | 1              |                                                  |                  |                                          |               |                            |                                  |         |                                 |                       |             |                    |                     |              |

Cliquer sur filtrer pour faire apparaître les petites flèches.

### Tri automatique

| sforme  | er             |      | Conn | exions                                              | Trier et filtr   | ier et filtrer |   |  |  |  |
|---------|----------------|------|------|-----------------------------------------------------|------------------|----------------|---|--|--|--|
| <       | f <sub>x</sub> |      |      |                                                     |                  |                |   |  |  |  |
|         | с              | D    |      | E                                                   | F                | G              | I |  |  |  |
| FÉVRIER | •              | MARS | ¥    | AVRIL                                               | MA               | NID            |   |  |  |  |
| 1       | 2009           |      | ₽↓   | Trier du plu <u>s</u> p                             | etit au plus gra | nd             |   |  |  |  |
| -       | 2010           |      | Z↓   | Trier du p <u>l</u> us g                            |                  |                |   |  |  |  |
|         | 2011           |      |      | <u>T</u> rier par coule                             | ur               |                | • |  |  |  |
|         | 2012           |      | 5    | Effa <u>c</u> er le filtre                          |                  |                |   |  |  |  |
|         |                |      |      | Filtrer par coul                                    | eur              |                | • |  |  |  |
|         |                |      | •    | <u>F</u> iltres numéric                             | lues             |                | • |  |  |  |
|         |                |      |      | Rechercher                                          | \$               | >              |   |  |  |  |
| +       |                |      |      | ✔ (Sélectio<br>✔ 2009<br>✔ 2010<br>✔ 2011<br>✔ 2012 | onner tout)      |                |   |  |  |  |

Cliquer sur la petite flèche permet entre autres de :

- ranger par ordre croissant, alphabétique etc.
- **extraire** des données, par exemple ne sélectionner sur l'année 2010.

### Naviguer dans le tableau

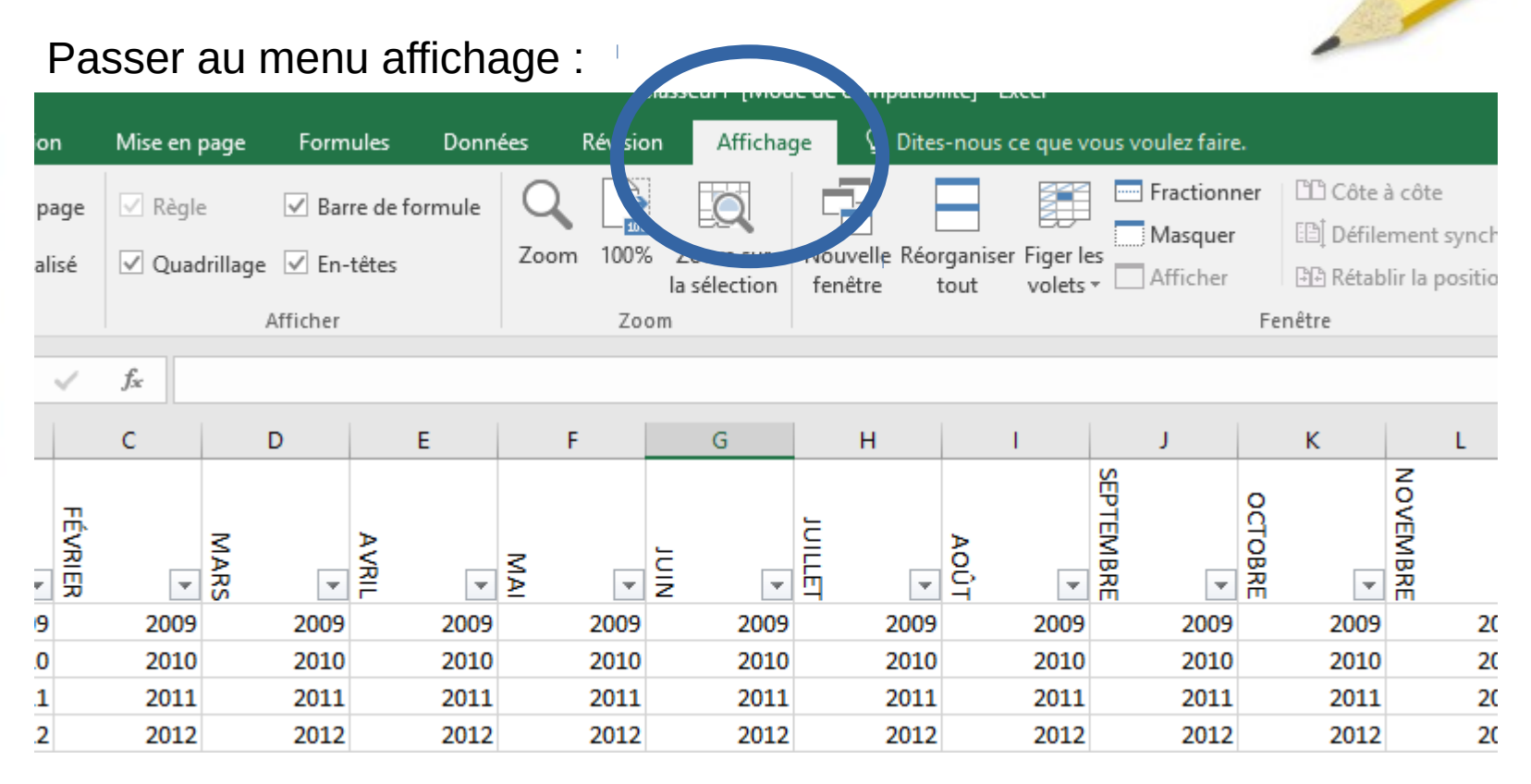

L'idée est de garder visible, par exemple, le haut du tableau, pour pouvoir naviguer dans les données de haut en bas.

### Figer les volets

Une solution simple consiste à figer les volets :

| on        | Afficha              | ge Q                | Dites-nous o        | e que voi             | us voulez faire.                                                      |                                                       |                                     |                                | Conne           | exion         | R  |
|-----------|----------------------|---------------------|---------------------|-----------------------|-----------------------------------------------------------------------|-------------------------------------------------------|-------------------------------------|--------------------------------|-----------------|---------------|----|
|           | Q                    |                     |                     |                       | Fractionner                                                           | CC Côte à                                             | côte                                |                                | E               | ]             |    |
| 5 Z<br>la | oom sur<br>sélection | Nouvelle<br>fenêtre | Réorganiser<br>tout | Figer les<br>volets • | Afficher                                                              | E⊟] Défiler<br>⊡⊡ Rétabl                              | ment synchron<br>lir la position de | e<br>e la fenêtre              | Chang<br>fenêt  | er de<br>re ▼ | Mi |
| om        |                      |                     |                     |                       | Figer les volet<br>Garde des lign<br>dans la feuille                  | t <b>s</b><br>es et des color<br>de calcul (par       | nnes visibles lo<br>rapport à la sé | rs de déplace<br>lection actue | ements<br>IIe). |               | Mi |
|           | G                    | Н                   |                     |                       | <b>Fige<u>r</u> la ligne s</b><br>Garde à l'écran<br>de la feuille de | supérieure<br>la ligne supé<br>calcul.                | rieure lors du d                    | léfilement du                  | ı reste         | N             |    |
| NIN       | •                    | JUILLET             | AOÛT<br>▼           |                       | Figer la premi<br>Garde à l'écran<br>reste de la feui                 | ère <u>colonne</u><br>la première c<br>lle de calcul. | colonne lors du                     | défilement o                   | du              |               |    |
|           | 2009                 | 2                   | 2009                | 2009                  | 2009                                                                  | 2009                                                  | 2009                                | 200                            | 09              |               |    |
|           | 2010                 | 2                   | 2010                | 2010                  | 2010                                                                  | 2010                                                  | 2010                                | 201                            | 10              |               |    |

### Ou fractionner le tableau

| ige   | Form                           | ules                                                   | Donn | ées | Révisio | n                                                                                           | Affichag | e       | ♀ Dites- | nous | ce que vo | us        | voulez faire.                                                                           |                                          |                           |          | Ca   |  |
|-------|--------------------------------|--------------------------------------------------------|------|-----|---------|---------------------------------------------------------------------------------------------|----------|---------|----------|------|-----------|-----------|-----------------------------------------------------------------------------------------|------------------------------------------|---------------------------|----------|------|--|
| llage | ☑ Barr<br>e ☑ En-t<br>Afficher | arre de formule Q 2007<br>in-têtes Zoom 100%<br>er Zoo |      |     |         | %     Zoom sur<br>la sélection     Nouvelle Réorganiser     Figer les<br>fenêtre       xoom |          |         |          |      |           |           | Fractionner Côte à côte<br>Masquer Côte à côte<br>Afficher Afficher Afficher<br>Fenêtre |                                          |                           |          |      |  |
|       | D                              |                                                        | E    |     | F       |                                                                                             | G        |         | Н        |      | I         |           | Fractionner<br>Diviser la fer<br>pouvez faire                                           | r<br>nêtre en plusie<br>e défiler séparé | urs volets que v<br>ment. | ous      | M    |  |
| MARC  | v                              | AVRIL                                                  | •    | MAI | •       | NIN                                                                                         | ¥        | JUILLET | <b>•</b> | ΑΟÛΤ | •         | SEPTEMBRE | T                                                                                       | OCTOBRE                                  | NOVEMBRE •                | DÉCEMBRE | T    |  |
|       | 2009                           |                                                        | 2009 |     | 2009    |                                                                                             | 2009     |         | 2009     |      | 2009      |           | 2009                                                                                    | 2009                                     | 2009                      |          | 2009 |  |
|       | 2010                           |                                                        | 2010 |     | 2010    |                                                                                             | 2010     |         | 2010     |      | 2010      |           | 2010                                                                                    | 2010                                     | 2010                      |          | 2010 |  |
|       | 2011                           |                                                        | 2011 |     | 2011    |                                                                                             | 2011     |         | 2011     |      | 2011      |           | 2011                                                                                    | 2011                                     | 2011                      |          | 2011 |  |
|       | 2012                           |                                                        | 2012 |     | 2012    |                                                                                             | 2012     |         | 2012     |      | 2012      |           | 2012                                                                                    | 2012                                     | 2012                      |          | 2012 |  |

### Liens à consulter

- https://support.office.com/fr-fr/article/cr%C3%A9er-un-classeur-dans-excel-9 4b00f50-5896-479c-b0c5-ff74603b35a3
- https://support.office.com/fr-fr/article/formation-excel-pour-windows-9bc0539 0-e94c-46af-a5b3-d7c22f6990bb
- https://openclassrooms.com/fr/courses/4929811-maitrisez-les-fondamentau x-dexcel

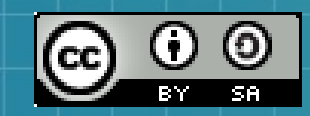

This work is licensed under a Creative Commons Attribution-ShareAlike 3.0 Unported License. It makes use of the works of Mateus Machado Luna.

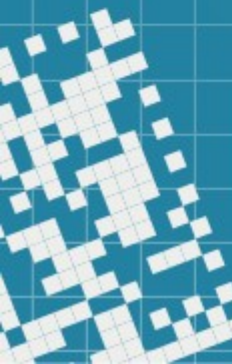